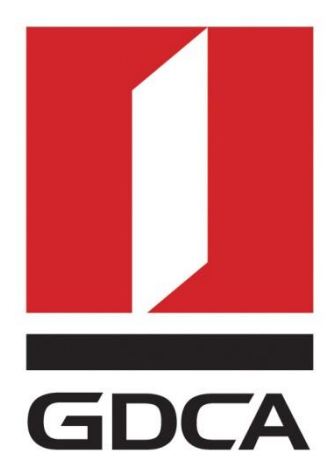

# 广东省数字证书认证中心

# GDCA 信鉴易® 代码签名证书使用指南

2015/11/23

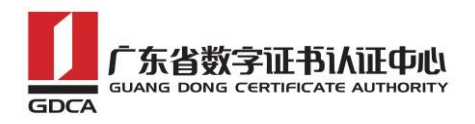

#### 目录

| 一、使用说明                | 2  |
|-----------------------|----|
| 二、生成证书请求              | 2  |
| 1. 安装 OpenSSL 工具      | 2  |
| 2. 生成服务器证书私钥          | 2  |
| 3. 生成服务器证书请求(CSR)文件   | 3  |
| 4. 提交证书请求             | 5  |
| 三、代码签名证书转换成 PFX 格式    | 5  |
| 1. 获取服务器证书的根证书和 CA 证书 | 5  |
| 1.1 从邮件中获取            | 5  |
| 1.2从 GDCA 官网上下载:      | 5  |
| 1.3 转换证书编码            | 6  |
| 2. 合成 PFX 证书          | 9  |
| 2.1 合并证书链             | 9  |
| 2.2 合成 PFX 证书         | 10 |
| 四、备份                  | 11 |
| 六、证书遗失处理              | 11 |

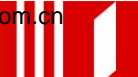

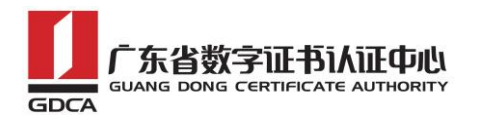

## 一、文档说明

1. GDCA 信鉴易® 代码签名证书使用指南主要描述如何通过 openssl 产生密钥对 及如何将代码签名证书合成 PFX 格式。

2. 本文档适用于恒信企业(EV)代码签名证书和速信个人代码签名证书。

## 二、生成证书请求

#### 1. 安装 OpenSSL 工具

使用 Openss1 工具创建证书请求。通过下面地址下载安装版 OpenSSL:

http://slproweb.com/products/Win320penSSL.html

此处以 win7 64 位系统为例。双击将 OpenSSL 安装到 C:\OpenSSL-Win64, 安 装完后将 bin 目录下的 openss1.cfg 重命名为 openss1.cnf

| 🚳 nuron.dll | 2015/7/9 19:21 | 应用程序扩展 |   |
|-------------|----------------|--------|---|
| openssl.cfg | 2015/7/9 4:57  | CFG 文件 |   |
| openssl     | 2015/7/9 19:21 | 应用程序   | 4 |

#### 2. 生成服务器证书私钥

使用管理员权限打开命令行窗口,进入 bin 目录。

| 以管理员身份运行(A)<br>不 TortoiseSVN ・<br>添加到压缩文件(A)<br>添加到正确文件(A)<br>添加到 "cmd.rar"(T)<br>压缩到 "cmd.rar" 并 E-mail<br>執定到任务栏(K)<br>附到 [开始] 菜单(U)<br>补 通过QQ送送到 ・<br>还原以前的版本(V)<br>发送到(N) ・<br>取切(T)<br>复制(C)<br>影除(D)<br>打开文件位置(I)                                                                                            |     | 打开(0)                  |   | 1 |
|----------------------------------------------------------------------------------------------------|-----|------------------------|---|---|
| TortoiseSVN         >           添加到圧縮文件(A)         添加到圧縮文件(A)           添加到工作のd.rar*(T)         圧縮對 remail           圧縮到 remd.rar* 并 E-mail            地定到任务栏(K)         附到「开始」菜单(U)           通过QQ送送到         >           近原以前的版本(V)            返辺(I)         >           取切(T)         看喇(C)           打开文件位置(I) | 8   | 以管理员身份运行(A)            |   |   |
| <ul> <li>添加到圧縮文件(A)</li> <li>添加到 "cmd.rar"(T)</li> <li>圧縮到 "cmd.rar" 并 E-mail</li> <li>彻定到任务栏(K)</li> <li>附到「开始」菜单(U)</li> <li>通过QQ送送到 →</li> <li>还原以前的版本(V)</li> <li>发送到(N) →</li> <li>取切(T)</li> <li>复制(C)</li> <li>删除(D)</li> <li>打开文件位置(I)</li> </ul>                                                          | 196 | TortoiseSVN            | , |   |
| <ul> <li>添加到 "cmd.rar"(T)</li> <li>压缩射 "cmd.rar" # E-mail</li> <li>転端到 "cmd.rar" # E-mail</li> <li>転送到任务栏(K)</li> <li>附到「开始」菜单(U)</li> <li>通过QQ送送到 →</li> <li>还原以前的版本(V)</li> <li>发送到(N) →</li> <li>取切(T)</li> <li>复制(C)</li> <li>删除(D)</li> <li>打开文件位置(I)</li> </ul>                                              |     | 添加到压缩文件(A)             |   |   |
| <ul> <li>正確對 E-mail</li> <li>正確對 'cmd.rar' 并 E-mail<br/>地定到任务性(K)<br/>附到「开始」東单(U)         <ul> <li>通过QQ发送到 ,</li> <li>还原以前的版本(V)</li> <li>发送到(N) ,</li> <li>週切(T)</li></ul></li></ul>                                                                                                    |     | 添加到 "cmd.rar"(T)       |   |   |
| 田塘到*cmd.rar*# E-mail           地型到任务栏(K)           附到「开始」菜单(U)           建过QQ送进到           还原以前的版本(V)           发送到(N)           算切(T)           复刺(C)           删除(D)           打开文件位置(I)                                                                                                    |     | 压缩并 E-mail             |   |   |
| <ul> <li>(加定到任务性(K)<br/>附到「开始」菜单(U)</li> <li>通过QQ送送到 ・</li> <li>还原以前的版本(V)</li> <li>发送到(N) ・</li> <li>取切(T)<br/>复制(C)</li> <li>删除(D)</li> <li>打开文件位置(I)</li> </ul>                                                                                                    |     | 压缩到 "cmd.rar" 并 E-mail |   |   |
| <ul> <li>附到「开始」東单(U)</li> <li>通过QQ发送到</li> <li>还原以前的版本(V)</li> <li>发送到(N)</li> <li>算切(T)<br/>复制(C)</li> <li>删除(D)</li> <li>打开文件位置(I)</li> </ul>                                                                                                    |     | 锁定到任务栏(K)              |   |   |
| <ul> <li>通过QQ发送到 ・</li> <li>还原以前的版本(V)</li> <li>发送到(N) ・</li> <li>算切(T)</li> <li>复制(C)</li> <li>删除(D)</li> <li>打开文件位量(I)</li> </ul>                                                                                                    |     | 附到「开始」菜单(U)            |   |   |
| 还原以前的版本(V)<br>发送到(N) 、<br>我切(T)<br>很利(C)<br>删除(D)<br>打开文件位量(I)                                                                                                    | A   | 通过QQ发送到                |   |   |
| 发送到(N) ・<br>聲切(T)<br>复制(C)<br>删除(D)<br>打开文件位置(I)                                                                                                    |     | 还原以前的版本(V)             |   |   |
| 路切(T)<br>复制(C)<br>删除(D)<br>打开文件位量(I)                                                                                                    |     | 发送到(N)                 | , |   |
| 复制(C)<br>删除(D)<br>打开文件位置(I)                                                                                                    |     | 剪切(T)                  |   |   |
| 删除(D)<br>打开文件位置(I)                                                                                                    |     | 复制(C)                  |   |   |
| 打开文件位置(I)                                                                                                    |     | 删除(D)                  |   |   |
|                                                                                                    |     | 打开文件位置(1)              |   |   |
| /属性(R)                                                                                                    |     | 居性(R)                  |   | 1 |
|                                                                                                    | 課   | Ř.                     |   |   |

设置环境变量:

地址: 广州市东风中路 448 号成悦大厦第 23 楼 邮编: 510030 网址: www.gdca.com.cn 电话: 8620-83487228 传真: 8620-83486610 客户服务(热线): 95105813

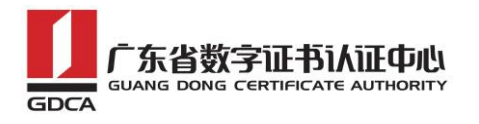

set OPENSSL\_CONF=openssl.cnf

生成私钥:

openssl genrsa -out d:/server.key 2048

| 画 管理员: C:\Windows\System32\cmd.exe                                                                                                    |          |
|----------------------------------------------------------------------------------------------------|----------|
| Microsoft Windows [版本 6.1.7600]<br>版权所有 <c> 2009 Microsoft Corporation。保留所有权利。</c>                                                                                | * III    |
| C:\windows\system32>cd C:\OpenSSL-Win64\bin                                                                                                    |          |
| C:\OpenSSL-Win64\bin>set OPENSSL_CONF=openss1.cnf                                                                                                    |          |
| C:\OpenSSL-Win64\bin>openssl genrsa -out d:/server.key 2048<br>Loading 'screen' into random state - done<br>Generating RSA private key, 2048 bit long modulus<br> |          |
| e is 65537 (0×10001)                                                                                                    |          |
| C:\OpenSSL-Win64\bin>_                                                                                                    |          |
|                                                                                                    | <b>~</b> |

3. 生成服务器证书请求(CSR)文件

生成证书请求:

openssl req -new -key d:\server.key -out d:\certreq.csr

如出现以下报错请先设置环境变量

set OPENSSL CONF=openssl.cnf

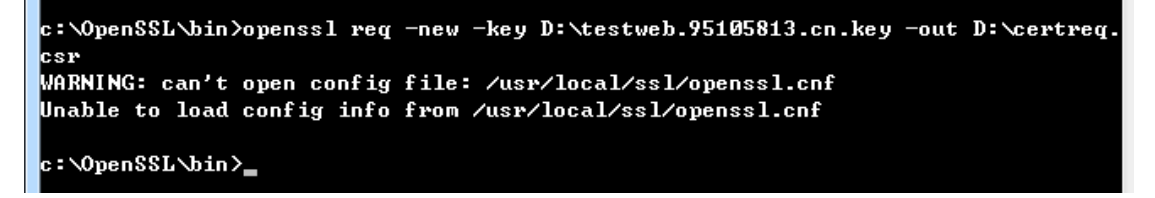

执行成功后提示要输入您的相关信息。填写说明:

1. Country Name:

填您所在国家的 ISO 标准代号,如中国为 CN

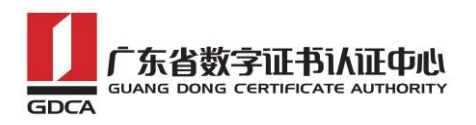

2. State or Province Name:

填您单位所在地省/自治区/直辖市,如广东省或 Guangdong

3. Locality Name:

填您单位所在地的市/县/区,如广州市或 Guangzhou

4. Organization Name:

企业填写单位/机构/企业合法的名称,如广东数字证书认证中心有限公司或

Guangdong Certification Authority Co., Ltd.

个人可直接按回车键跳过。

5. Organizational Unit Name:

企业用户可填部门名称,如技术支持部或 Technical support

个人用户可直接按回车键跳过。

6. Common Name:

企业填写单位/机构/企业合法的名称,如广东数字证书认证中心有限公司或

Guangdong Certification Authority Co., Ltd.

个人填写身份证上姓名。

7. Email Address:

填写您的邮件地址。

8. 'extra' attributes

按回车跳过直至命令执行完毕。

```
C:\OpenSSL-Win64\bin>openssl req -new -key d:\server.key -out d:\certreq.csr
Loading 'screen' into random state - done
You are about to be asked to enter information that will be incorporated
into your certificate request.
What you are about to enter is what is called a Distinguished Name or a DN.
There are guite a few fields but you can leave some blank
For some fields there will be a default value,
If you enter '.', the field will be left blank.
Country Name (2 letter code) [AU]:CN
State or Province Name (full name) [Some-State]:广东省
Locality Name (eg, city) []:广州市
Organization Name (eg. company) [Internet Widgits Pty Ltd]:广东数字证书认证中心
有限公司
Organizational Unit Name (eg, section) []:技术中心
Common Name (e.g. server FQDN or YOUR name) []:广东数字证书认证中心有限公司
Email Address []:mail@gdca.com.cn
Please enter the following 'extra' attributes
to be sent with your certificate request
A challenge password []:
An optional company name []:
:\OpenSSL-Win64\bin>
```

地址: 广州市东风中路 448 号成悦大厦第 23 楼 邮编: 510030 网址: www.gdca.com 电话: 8620-83487228 传真: 8620-83486610 客户服务(热线): 95105813

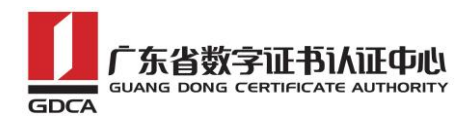

除第1、6、7、8项外,2-5的信息填写请统一使用中文或者英文填写。并确 保您填写的所有内容和您提交到 GDCA 的内容一致。

#### 4. 提交证书请求

请您保存好私钥文件 server.key,并将证书请求文件 certreq.csr 提交给 GDCA。

## 三、代码签名证书转换成 PFX 格式

#### 1. 获取服务器证书的根证书和 CA 证书

服务器证书需要安装根证书和 CA 证书,以确保证书在浏览器中的兼容性。有两种方式获取。

#### 1.1 从邮件中获取

GDCA 完成证书签发后,会通过邮件方式,将代码签名证书、CA 证书及根证书返回给您,通过邮件获取根证书和 CA 证书:

▶ 根证书:

GDCA\_TrustAUTH\_R5\_ROOT.cer

- ▶ 恒信企业(EV)代码签名证书 CA 证书: GDCA\_TrustAUTH\_R4\_Extended\_Validation\_CodeSigning\_CA.cer
- ▶ 速信个人代码签名证书 CA 证书: GDCA\_TrustAUTH\_R4\_CodeSigning\_CA.cer

### 1.2 从 GDCA 官网上下载:

根证书和 CA 证书也可以通过 GDCA 官网下载获得:

▶ 根证书:

http://www.gdca.com.cn/cert/GDCA\_TrustAUTH\_R5\_R00T.der

▶ 恒信企业(EV)代码签名证书 CA 证书:

地址: 广州市东风中路 448 号成悦大厦第 23 楼 邮编: 510030 网址: www.gdca.com 电话: 8620-83487228 传真: 8620-83486610 客户服务(热线): 95105813

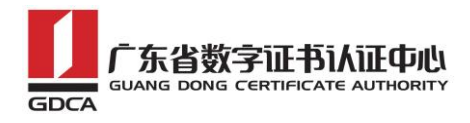

http://www.gdca.com.cn/cert/GDCA\_TrustAUTH\_R4\_Extended\_Validation\_CodeSigning\_CA.der

▶ 速信个人代码签名证书 CA 证书:

http://www.gdca.com.cn/cert/GDCA\_TrustAUTH\_R4\_CodeSigning\_CA.der

## 1.3 转换证书编码

从官网上下载的证书需要先转换为 Base64 编码格式。以根证书为例: 打开证书:

| 证书                                   | ×        |
|--------------------------------------|----------|
| 常规 详细信息 证书路径                         |          |
| <b>证书信息</b>                          |          |
| 这个证书的目的如下:                           |          |
|                                      | <b>A</b> |
| ●回远程计算机证明您的身份<br>●确保软件来自软件发布者        |          |
| •保护软件在发行后不被更改                        | -        |
|                                      |          |
| 颁发给: GDCA TrustAUTH R5 ROOT          |          |
| 颁发者: GDCA TrustAUTH R5 ROOT          |          |
| <b>有效期从</b> 2014/ 11/ 26 到 2040/ 12/ | 31       |
| 安装证书 (1) 颁发者说<br>了解证书的详细信息           | 明(5)     |
|                                      | 确定       |

详细信息-复制到文件

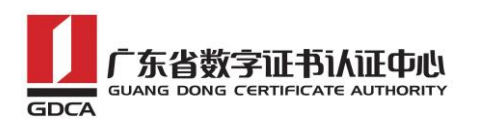

| 证书<br>常规 详细信息 证书路径                           | <b>ــــــــــــــــــــــــــــــــــــ</b>     |
|----------------------------------------------|-------------------------------------------------|
| 显示 (5): (所有)                                 | -                                               |
| 字段                                           | 值                                               |
| □ 版本 □ 序列号                                   | V3<br>7d 09 97 fe f0 47 ea 7a ■                 |
| <ul> <li>□ 登名算法</li> <li>□ ジ名哈希算法</li> </ul> | sha256RSA<br>sha256                             |
| ■ ● ● 前发者<br>■ ● 有效期从                        | GDCA TrustAUTH R5 ROOT,<br>2014年11月26日 13:13:15 |
| 211 [ ]] 到                                   | 2040年12月31日 23:59:59 🔻                          |
|                                              |                                                 |
|                                              |                                                 |
| 了解证书详细信息的更多信                                 | 编辑属性 (E) <b>复制到文件 (C)</b><br>息                  |
|                                              | 确定                                              |

在证书导出向导里,将证书编码改成 Base64 编码格式

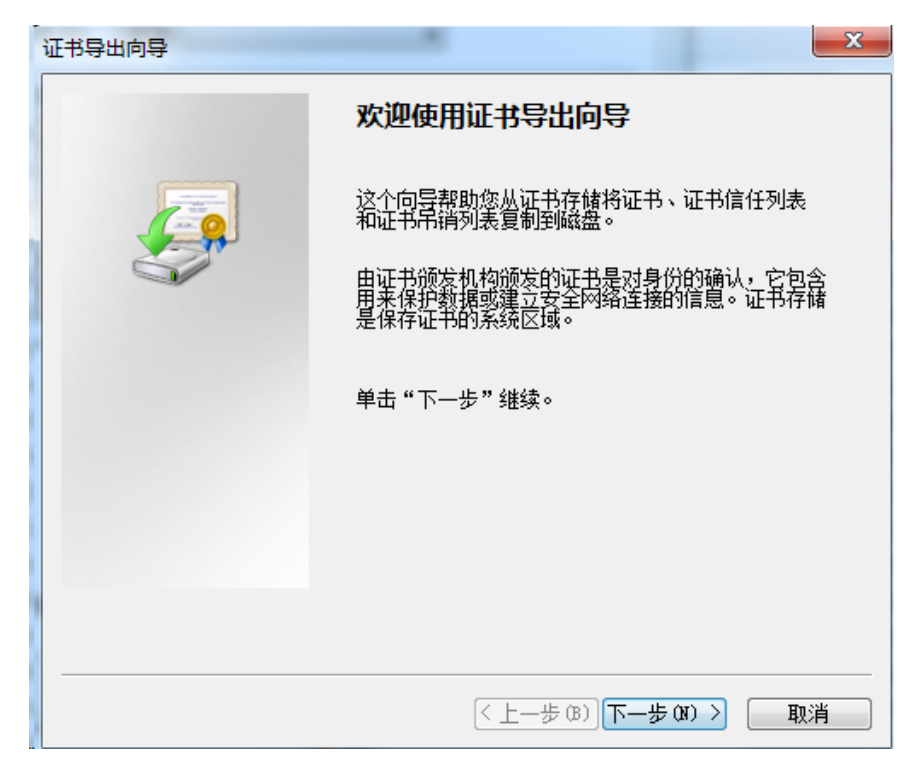

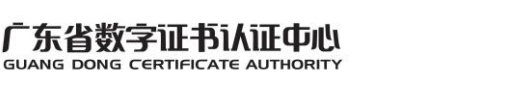

| 证书导出向导                           | ×         |
|----------------------------------|-----------|
| <b>导出文件格式</b><br>可以用不同的文件格式导出证书。 |           |
| 选择要使用的格式:                        |           |
| ◯ DER 编码二进制 X.509(.CER)(D)       |           |
| ◎ Base64 编码 X. 509 (CER) (S)     |           |
| ◯ 加密消息语法标准 - PKCS #7 证书(.P7B)(C) |           |
| 🗌 如果可能,则数据包括证书路径中的所有证书 (I)       |           |
| ○ 个人信息交换 - PKCS #12(.PFX)(P)     |           |
| 🗌 如果可能,则数据包括证书路径中的所有证书 🕖         |           |
| □ 如果导出成功,删除私钥 (፩)                |           |
| □ 导出所有扩展属性 (A)                   |           |
| ◯ Microsoft 序列化证书存储(.SST)[I]     |           |
|                                  |           |
| 了解证书文件格式的详细信息                    |           |
| <上一步®)下一                         | 步()) > 取消 |

#### 导出到指定目录里

GDCA

| 证书导出向导                                  |                        |
|-----------------------------------------|------------------------|
| <b>要导出的文件</b><br>指定要导出的文件名。             |                        |
| 文件名使):<br>D:\GDCA_TrustAUTH_R5_ROOT.cer | 浏览 图                   |
|                                         |                        |
|                                         |                        |
|                                         |                        |
|                                         | < 上一步 (B) 下一步 (M) > 取消 |

转换成 Base64 编码格式后,用编辑器打开,可以看到文件内容是以-----BEGIN CERTIFICATE----开头,---END CERTIFICATE----结尾。以同样方式将 CA 证书也转换成 Base64 编码格式。

地址: 广州市东风中路 448 号成悦大厦第 23 楼 邮编: 510030 网址: www.gdca.com.cn 电话: 8620-83487228 传真: 8620-83486610 客户服务(热线): 95105813

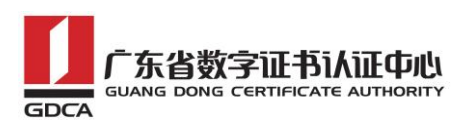

----BEGIN CERTIFICATE----MIIFiDCCA3CgAwIBAgIIfQmX/vBH6nowDQYJKoZIhvcNAQELBQAwYjELMAkGA1UE BhMCQ04xMjAwBgNVBAoMKUdVQU5HIERPTkcgQ0VSVE1GSUNBVEUgQVVUSE9SSVRZ IENPLixMVEQuMR8wHQYDVQQDDBZHRENBIFRydXN0QVVUSCBSNSBST09UMB4XDTE0 MTEyNjA1MTMxNVoXDTQwMTIzMTE1NTk10VowYjELMAkGA1UEBhMCQ04xMjAwBgNV BAoMKUdVQU5HIERPTkcgQ0VSVE1GSUNBVEUgQVVUSE9SSVRZIENPLixMVEQuMR8w HQYDVQQDDBZHRENBIFRydXN0QVVUSCBSNSBST09UMIICIjANBqkqhkiG9w0BAQEF AAOCAg8AMIICCgKCAgEA2aMW8Mh0dHeb7zMNOwZ+Vfy1YI92hhJCfVZmPoiC7XJj Dp6L3TQsAlFRwxn9WVSEyfFrs0yw6ehGXTjGoqcuEVe6ghWinI9tsJlKCvLriXBj TnnEt1u9ol2x8kECK62pOqPseQrsXzrj/e+APK00mxqriCZ7VqKChh/rNYmDf1+u KU49tm7srsHwJ5uu4/Ts765/94Y9cnrrpftZTqfrlYwiOXnhLQiPzLyRuEH3FMEj qcOtmkVEs7LXLM3GKeJQEK5cy4KOFxg2f2fmiJqwTTQJ9Cy5WmYqsBebnh52nUpm MUHfP/vFBu8btn4aRjb3ZGM74zkYI+dndRTVdVeSN72+ahsmUPI2JqaQxXABZG12 ZuGR224HwGGALrIuL4xwp9E7PLOR5G62xDtw8mySlwnNR30YwP07ng/Wi64HtloP zgsMR6flPri9fcebNaBhlzpBdRfMK5Z3KpIhHtmVdiBnaM8Nvd/WHwlqmuLMc3Gk L30SgLdTMEZeS1SZD2fJpcjyIMGC7J0R38IC+xo70e0gmu91ZJIQDSri3nDxGGeC jGHeuLzRL5z7D9Ar7Rt2ueQ5Vfj4oR24qoAATILnsn8JuLwwoC8N9VKejveSswoA HQBU1wbqsQfZxw9cZX08bV1X5021je1AU58VS6Bx9hoh49pwBiFYFIeFd3mqqnkC AwEAAaNCMEAwHQYDVR00BBYEFOLJQJ9NzuiaoXzPDj91xSmIah1RMA8GA1UdEwEB /wQFMAMBAf8wDqYDVR0PAQH/BAQDAqGGMA0GCSqGSIb3DQEBCwUAA4ICAQDRSVfq p8xoWLoBDysZzY2wYUWsEe1jUGn4H3++Fo/9nesLqjJHdtJnJO29fDMylyrHBYZm DRd9FBUb10v9H5r2Xpdptxo1pAqzkT9fNqyL7FeoPueBihhXOYV0GkLH6VsTX4/5 COmSdI31R9Kr09b7eGZ0Nn356ZLpBN79SWP8bfsUcZNnL0dKt7n/HipzcEYwv1ry L3ml4Y0M2fmyYzeMN2WFcGpcWwlyua1jPLHd+PwyvzeG5LuOmCd+uh8W4XAR8gPf JWIYJYYYMoSf/wA6E7qaTfRPuBRwIrHKK5DOKcFw9C+df/KQHtZa37dG/OaG+svg IHZ6uqbL9XzeYqWxi+7egmaKTjowHz+Ay60nugxe19CxVsp3cbK1daFQqUBDF8Io 2c9SilvIY9RCPqAzekYu9woqRlR+ak8x8YF+QnQ4ZXMn7sZ8uI7XpTrXmKGcjBBV 09tL7ECQ8s1uV9JiDnxXk7Gnbc2dg7sq5+W203FYrf3RRbxake5TFW/TRQ11brqQ XR4EzzffHqhmsYzmIGrv/EhOdJhCrylvLmrH+33RZjEizIYAfmaDDEL0vTSSwxrq T8p+ck0LcIymSLumoRT2+1hEmRSuqguTaaApJUqlyyvdimYHFngVV3Eb7PVHhPOe MTd61X8kreS8/f3MboPoDKi3QWwH3b08hpcv0g== ----END CERTIFICATE----

将 GDCA 返回给您的代码签名证书也转换为 Base64 编码。

## 2. 合成 PFX 证书

## 2.1 合并证书链

新建一个 txt 文件,分别用文本编辑器打开根证书和 CA 证书,将文件内容 是以-----BEGIN CERTIFICATE----开头,----END CERTIFICATE-----结尾都拷 到 txt 文件里,将 txt 文件重命名为 ca. crt。

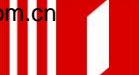

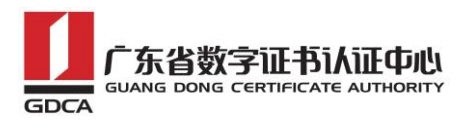

-

| ca.crt |                                                                                                    |
|--------|----------------------------------------------------------------------------------------------------|
|        | <pre>0</pre>                                                                                                    |
|        | <pre>14 B52CGJ4XUSAWF2U52019FasfU00711BMEJJ2SB9YF0NG7DFFrCKQCUSTErgU3AUS 15 PenORb+/pt1tB0r0gDPvEKMth4KGLIKVDD+01004v0gFtzffasHkoyBivqDUEW 16 0/hGxChIsmawAenLr7Tbz5FV4HNYEEe/FKP0h72XMe6NLJJT7yv4hNYJ3EfMCM0 27 SNAZXNTyMy1wKSE04QMGrvdPzpWtiTXJ00YABGBJJ999NFs5ASMNhi]FIZfv 18 biy3A58m0HDo5ZvMYEMscOmpHFEEXX3pX+fj3S2&amp;ElpmpU2y3OfHroityLtUVGRY 19 HdI7OVD1dF5ZnrmSgFhEbjRku/+0CTFBXXS64uJUTDMMBFC192LPzD0V30QNay 20 YSCvU5HvvGlvE7WS0yZbWU23YSMmEWHDavRqZrdIFpJV0AR925nXINnjvvj1ZEEX 21 Xe100XnF0cVH6uNw2CmLnoC0ECQ5TvHcdpPTuXJ0Y2VU2SESSONDEUD400505DpFLWB 27 Pe/JBLP7gk6x3lxU0HkbK7OB0UAbVnYFA4bgh4ezxIS/VWVbNUxdVMgI43zzbwK 33 d2VNzMbyH00VB0AZI3INORShQBvyFLdQeUE=END CERTIFICATE 36BEGIN CERTIFICATE 37 MIFiDCCA3CgAwIBAgIIfQmX/vBH6nowDQYJK0ZINvcNAQELBQAWYJELMAKGAlUE 38 bhACQ04xMjAwBgNVBAOKMUAVQU5HIERFTkcgQ0VSVELGSUNBVEUqQVUUSE9SSVRZ 39 IENPLixMvEquMR8wHQDVQQDDBZHRENBIFRydXN0QVUUSEBSNBST09UMB4KDTE0 0 MTEyNjALMTMXNVXOTQwMTITIMTEINTKINKINVCQVUSESSNSBT09UMB4KDTE0 0 MTEyNjALMTMXNVXOTQWDVGSSNSBST09UHICIJANB4kGA1UEM8wBqNV 41 BAOMKUAVQUDSHIERPTKcgQ0VSVEIGSUNBVEUqQVUUSE9SSVRZ 42 AD0CAg8AMIICGRCAEA2AMM8Mh0dHeD7zMN0wZ+Vfyl192hJCrVmLVCMM8w 42 QDDBZHRENBIFFRydXN0QVUVGSSNSBST09UHICIJNB4kGA1UEM4 45 KU49tm7srsHwJSuu4/1765/94Y9cnrpftZTqfrlWi0XnLQ1FZJNkH3IFNEJ 47 qC0mKVESIXEKCG2p0QFseQzsXz1/c+1AMFUNVQLAFZJNkH3IFNEJ 47 qC0mKVESILLA4xw9STPLONSG62XDtWmySJNmNYS0VPOTng/Wi6HLDP 50 zgsMR6flPri9fcebNaBhlzBdRfMKSZ3RpIhHtmVdiBnaM8Nvd/WHwlgmuLMc36k 55 gsm2</pre> |

## 2.2 合成 PFX 证书

通过 OpenSSL 命令,输入密码,合成 PFX 格式证书,注意两次输入密码要 一致:

openssl pkcs12 -export -inkey d:\server.key -in 代码签名证书 -CAfile d:\ca.crt -chain -out 输出 pfx 证书 -name usercert

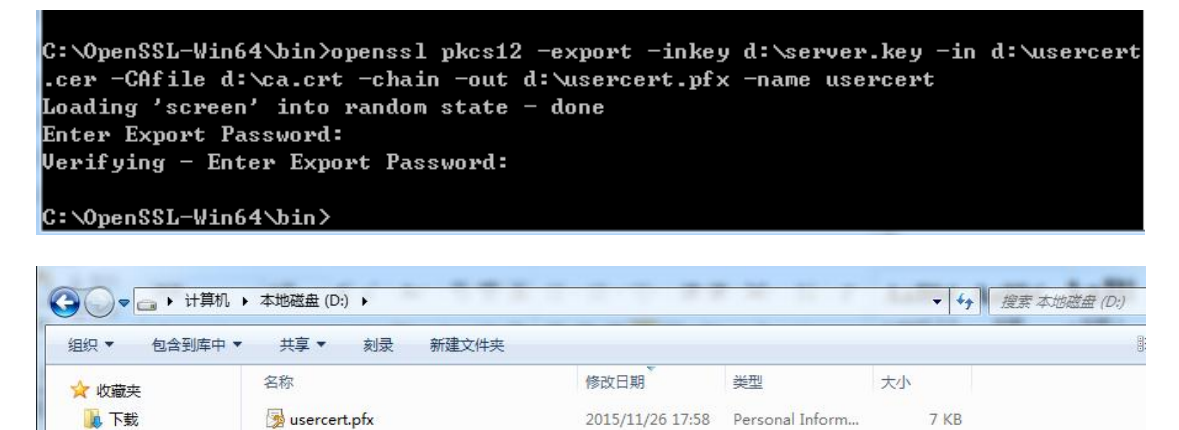

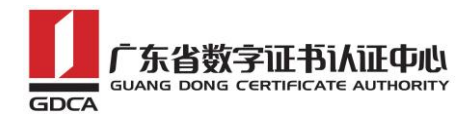

## 四、备份

备份证书私钥文件 server. key 及代码签名证书。

## 六、证书遗失处理

若您的证书文件损坏或者丢失且没有证书的备份文件,请联系 GDCA (客服热 线 95105813)办理遗失补办业务,重新签发证书。